| • |   |   |   |   |  |
|---|---|---|---|---|--|
| • | • | • | • | • |  |
| • | • |   | • |   |  |
|   |   |   |   |   |  |

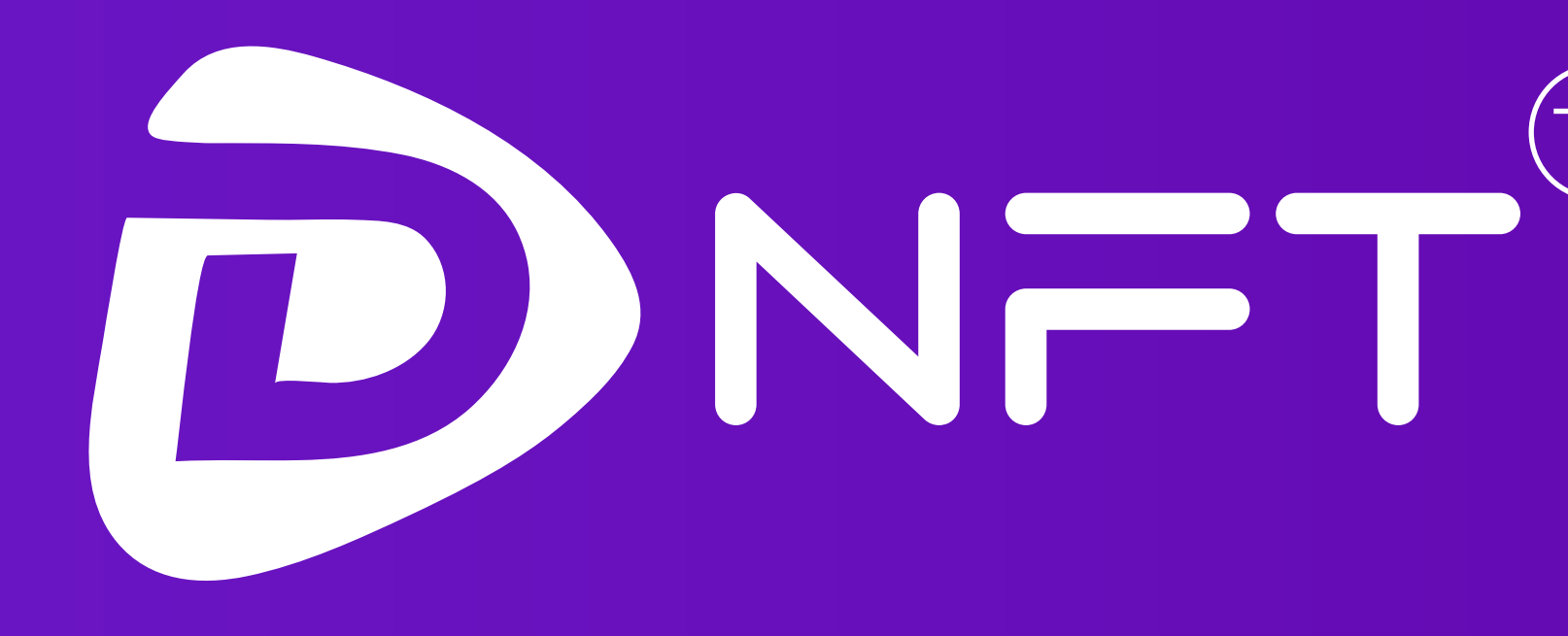

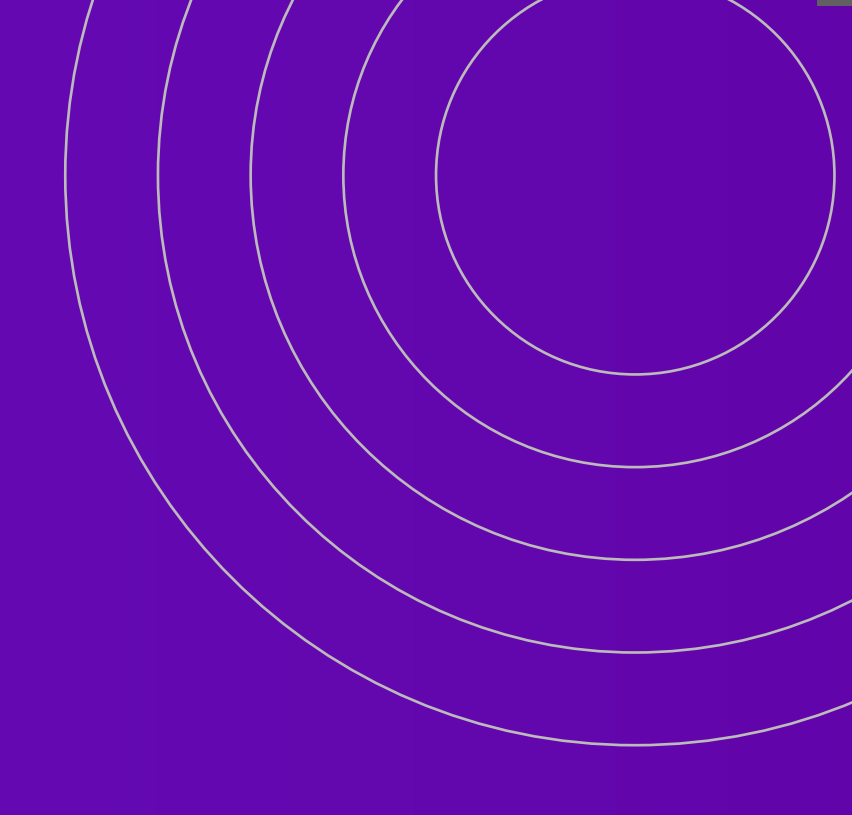

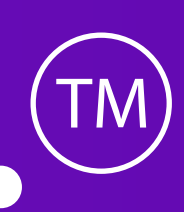

### Guide ---->

|   |   | • |   |   |  |
|---|---|---|---|---|--|
| • | • | • | • | • |  |
|   |   |   |   |   |  |

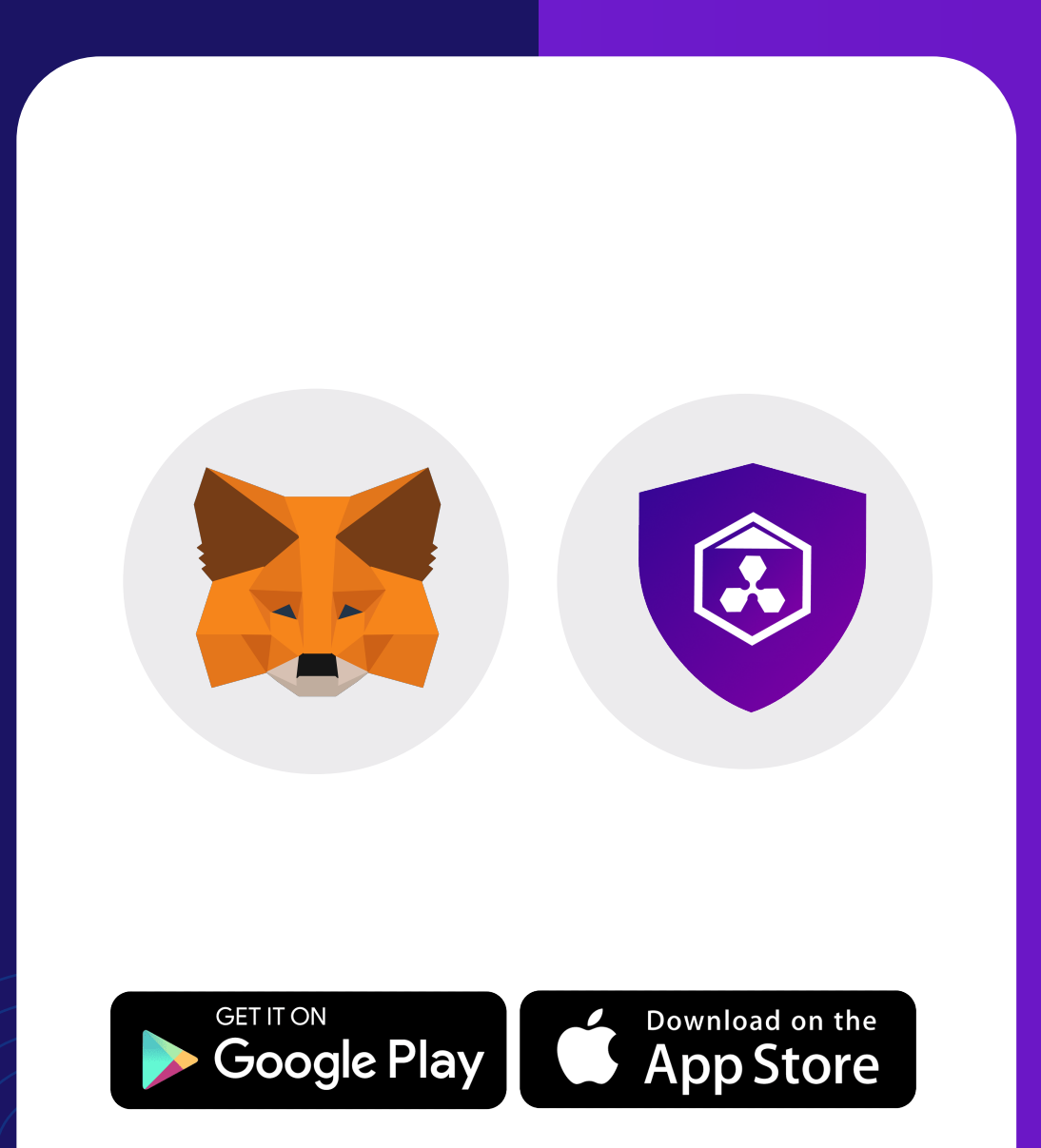

### Step 1

or any other web 3.0 browser

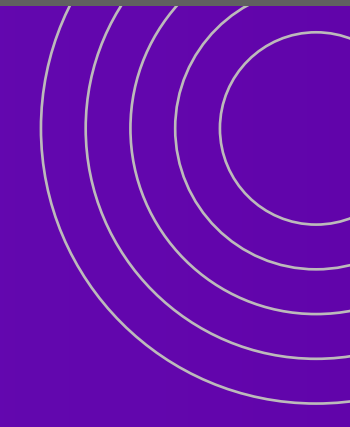

# Download Metamask, Techbank Dwallet

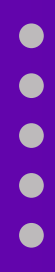

| •        |                           |                   |             |  |  |  |  |
|----------|---------------------------|-------------------|-------------|--|--|--|--|
|          | 💠 BNB Sm                  | BNB Smart Chain V |             |  |  |  |  |
|          | Account 2                 |                   | ~           |  |  |  |  |
| Addr     | ress: 0x5D237c9d          |                   | •••         |  |  |  |  |
|          | Tokens                    |                   | NFTs        |  |  |  |  |
| \$0      |                           |                   | Portfolio 🖒 |  |  |  |  |
| <b>*</b> | BNB<br>0 BNB              |                   | \$0.00      |  |  |  |  |
|          | Add crypto to get started |                   |             |  |  |  |  |
|          | Buy                       | BNB               | 0           |  |  |  |  |
|          | Don't see your tok        | en? Import        | tokens      |  |  |  |  |
|          | 0                         |                   | •           |  |  |  |  |

### Step 2 Establish a BInance wallet and ensure it is adequately funded with BNB

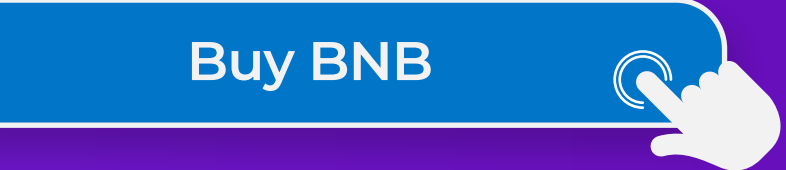

• • • • • •
• • • • • •
• • • • • • •

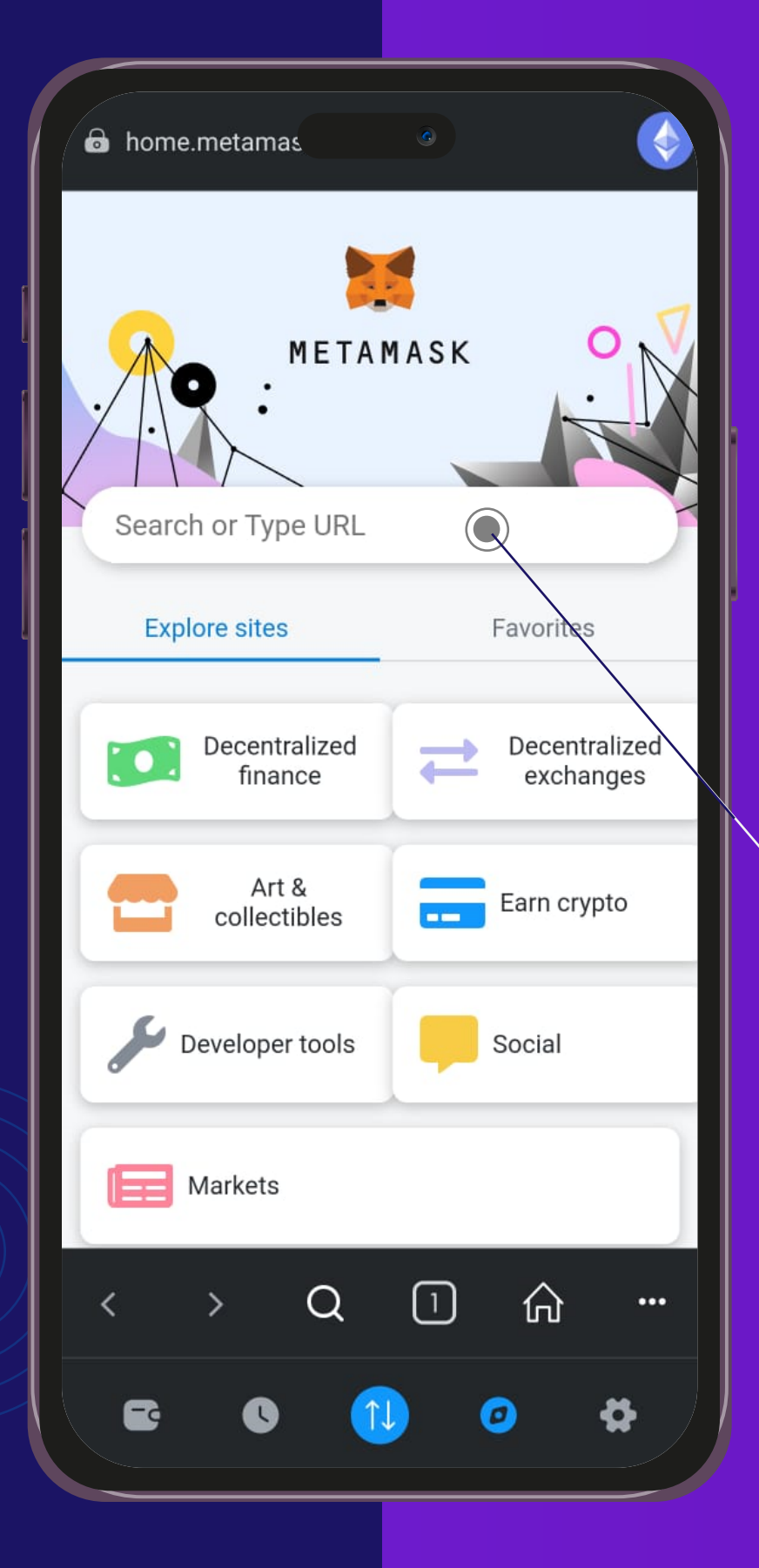

## Step 3 Visit the Website(dnft.global)

www.dnft.global

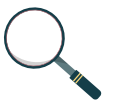

•

| • |   |   |   |   | • |  |
|---|---|---|---|---|---|--|
| • | • | • | • | • | • |  |
| • | • | • | • | • | • |  |

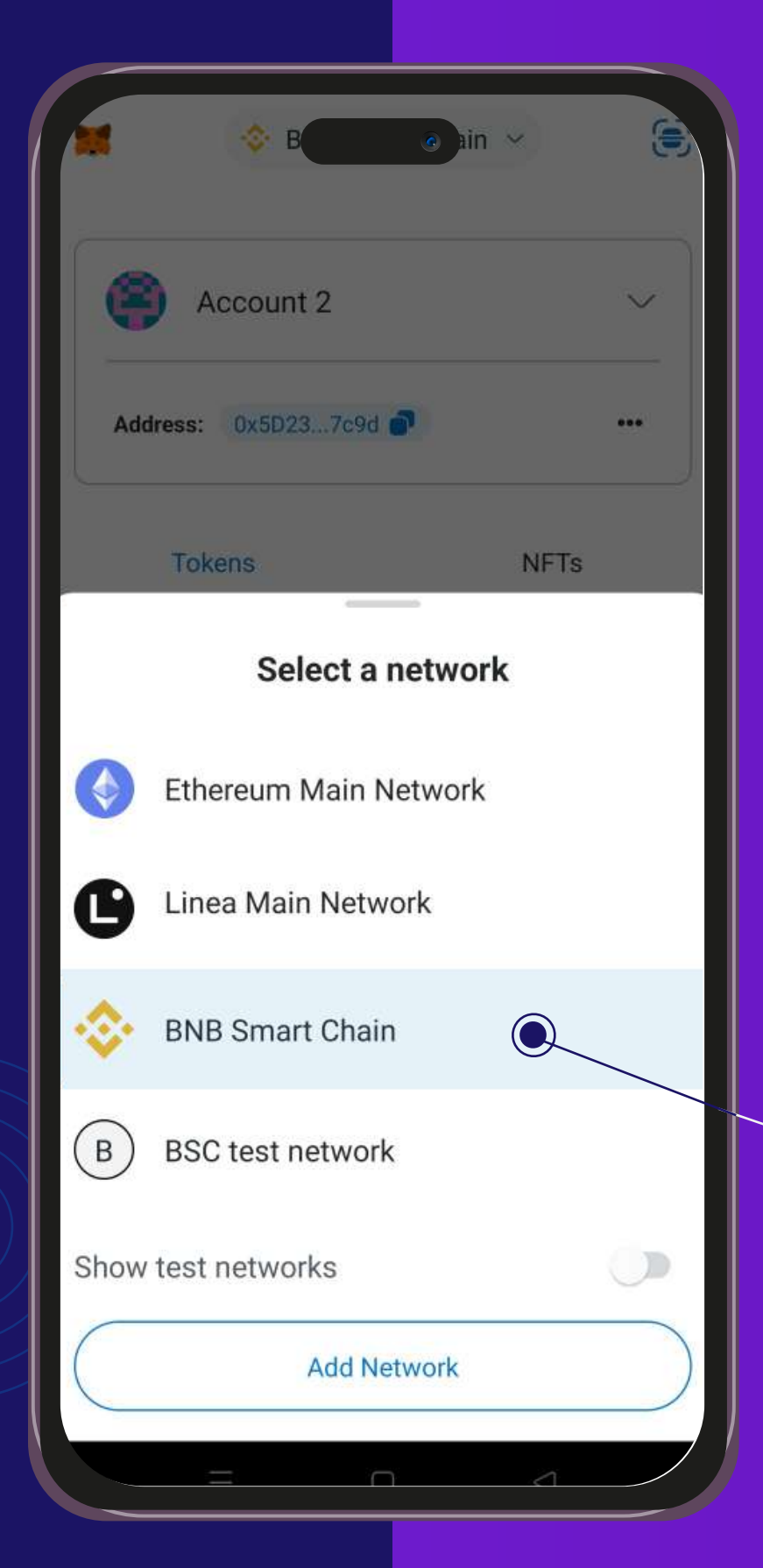

# Step 4

### Connect Your BNB Wallet

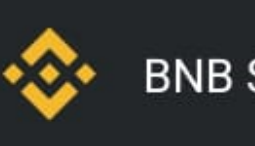

**BNB Smart Chain** 

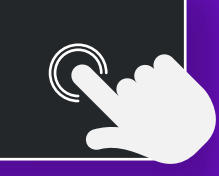

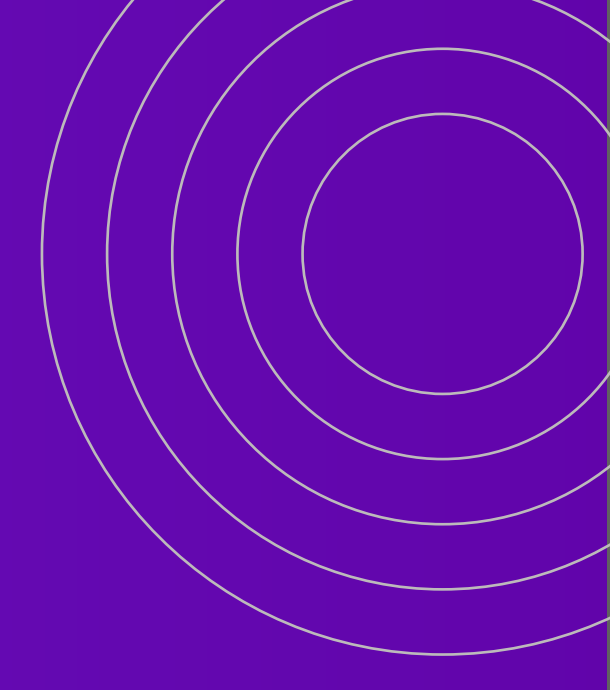

• • •

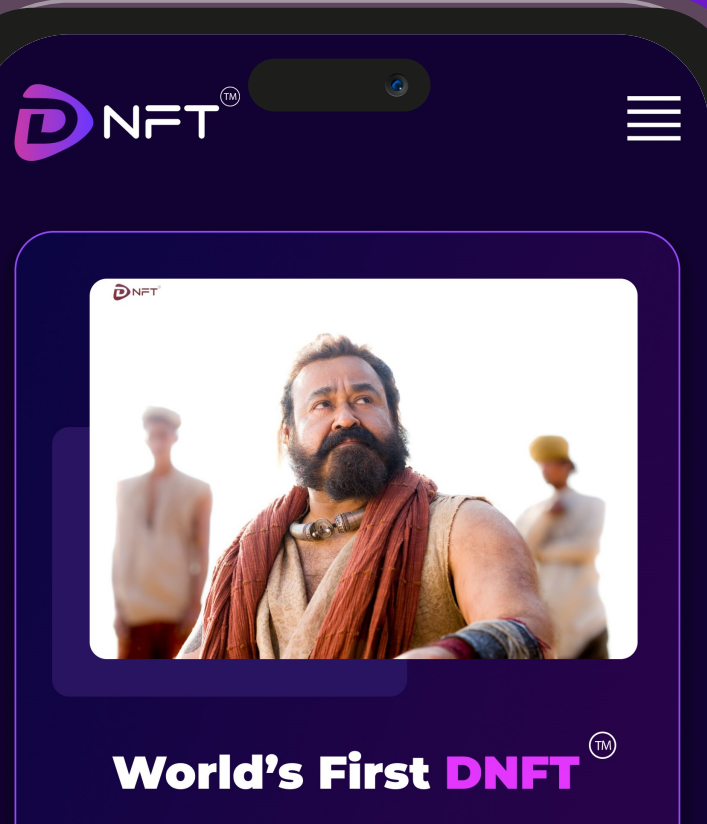

#### 🕑 Malaikottai vaaliban

Malaikottai Vaaliban is an upcoming Indian Malayalam-language period action film directed by Lijo Jose Pellissery and written by P. S. Rafeeque.

MINT NOW

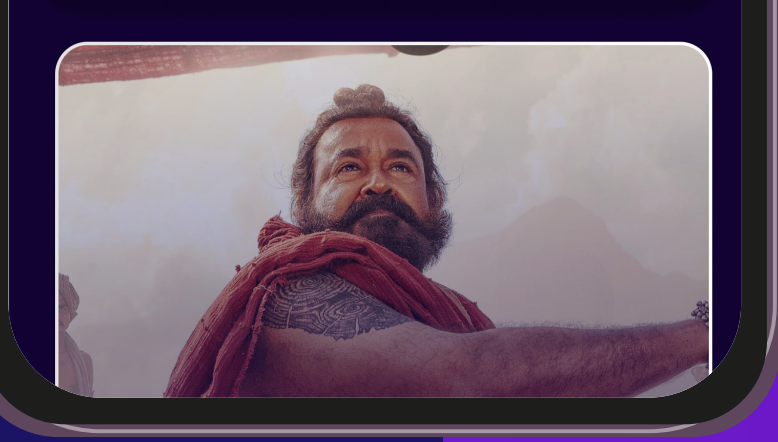

# Step 5 Click Mint Now

**MINT NOW** 

#### 

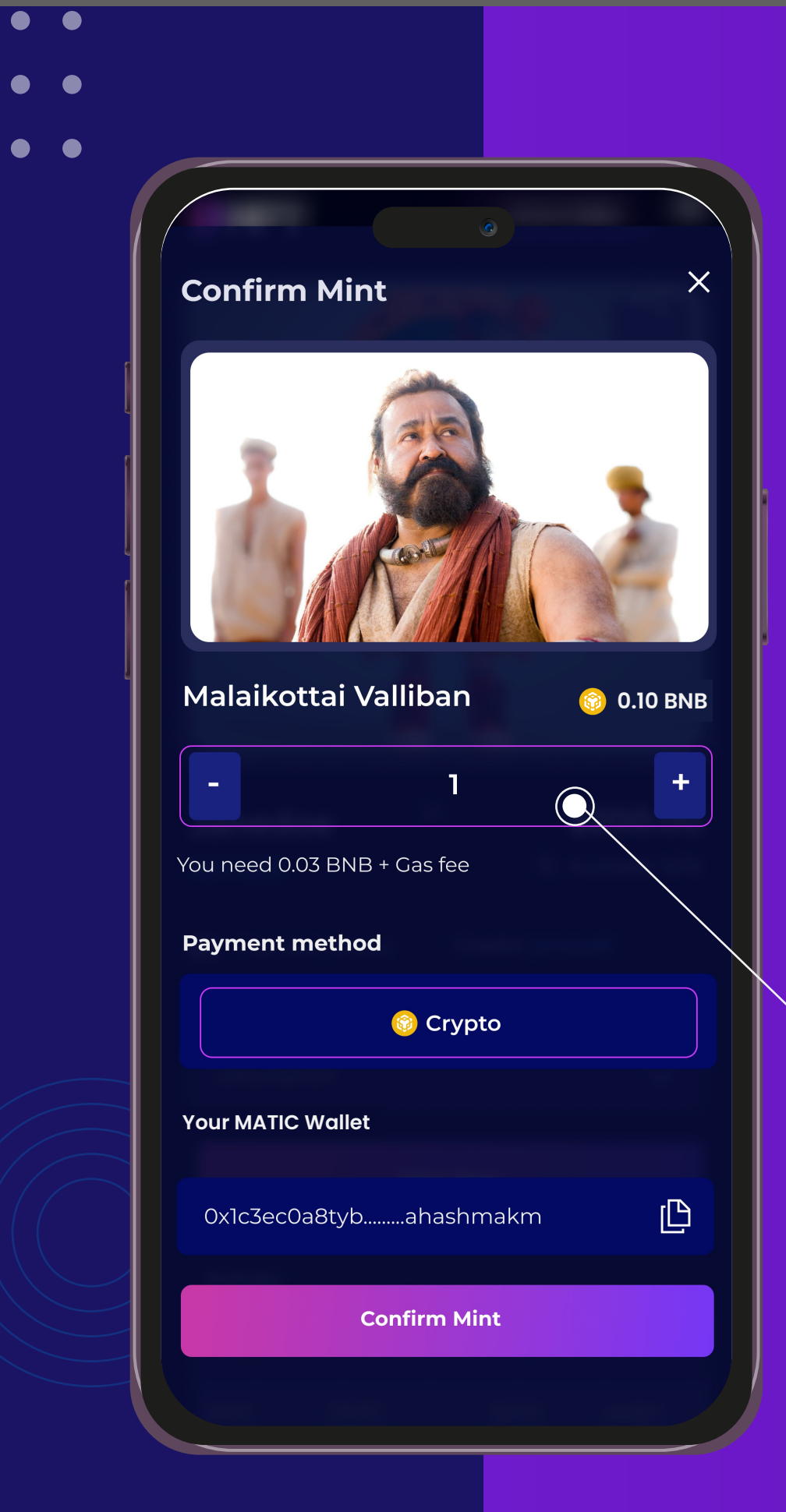

# Step 6

### Select the Quantity DNFT required

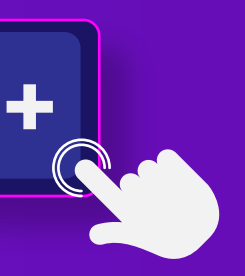

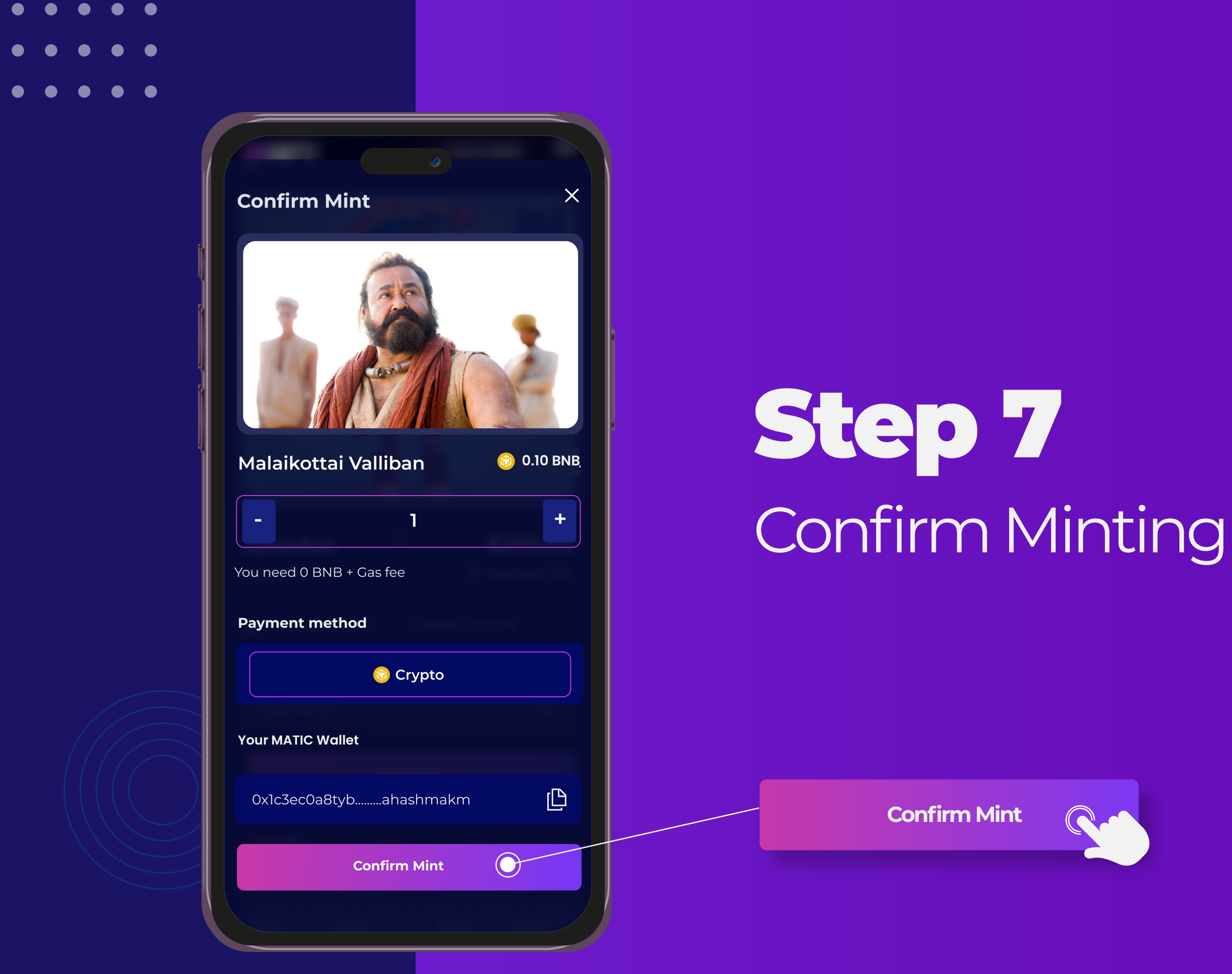

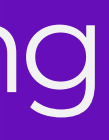

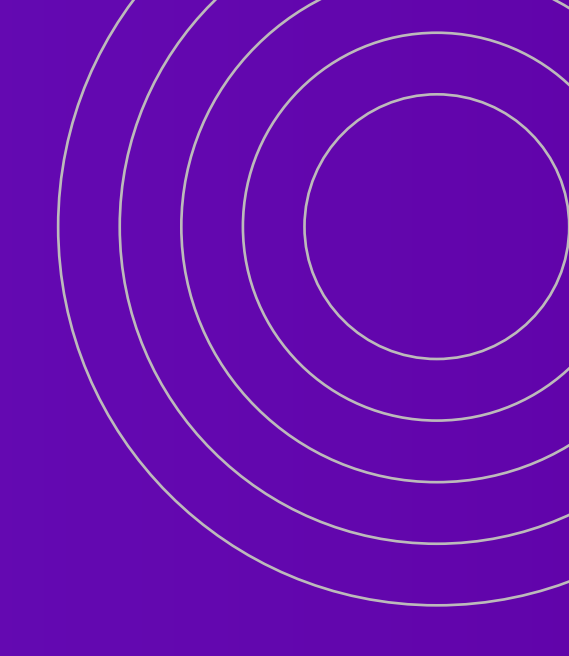

#### 

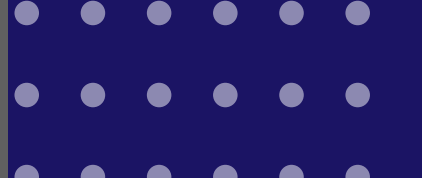

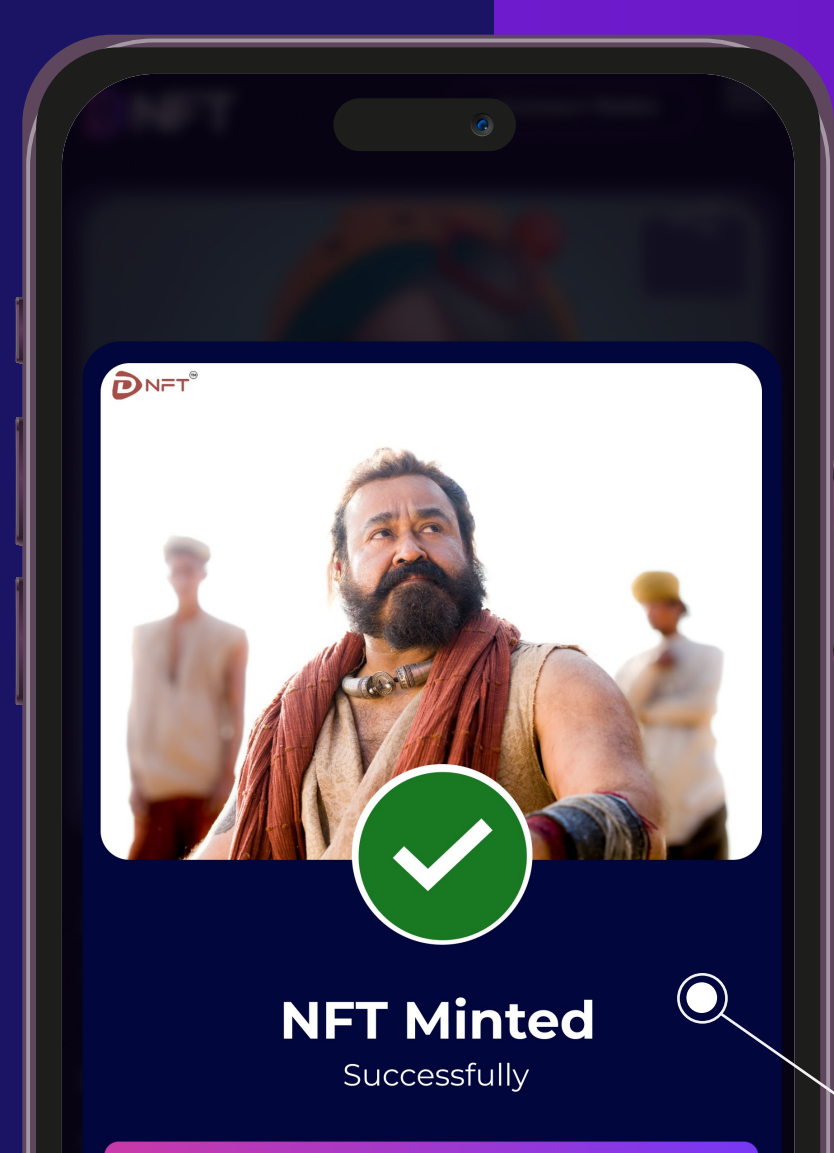

View NFT

### Step 8 NFT Minted Successfully

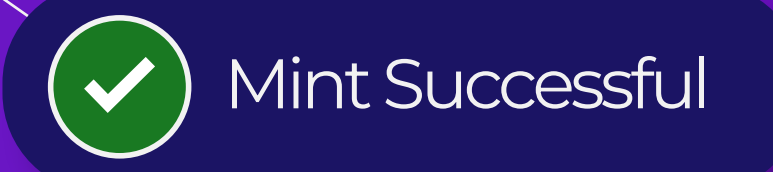

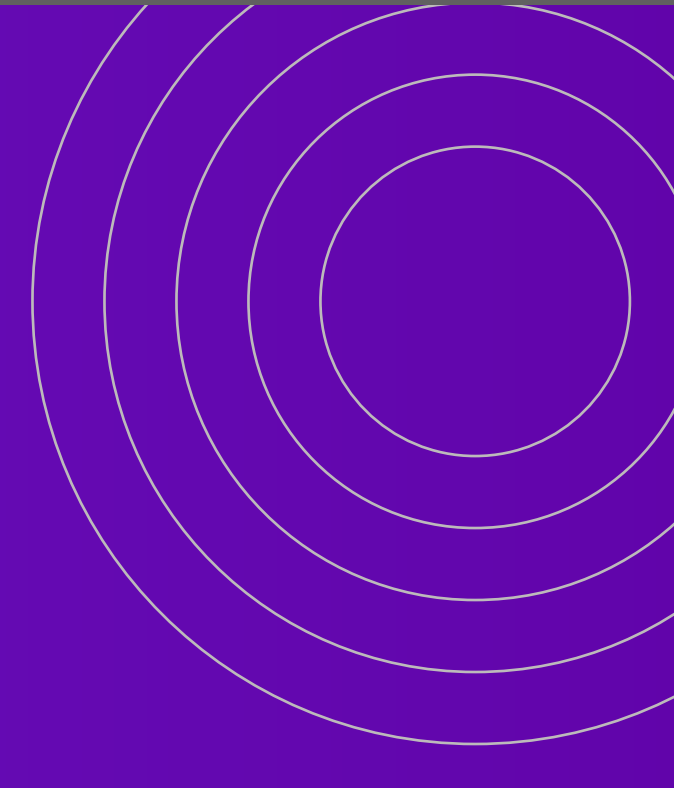

• • • •